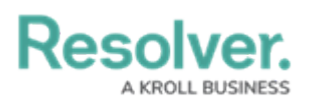

## **Enable Text Analysis (Intelligent Triage)**

Last Modified on 12/02/2021 6:27 pm EST

## To enable text analysis on a form:

- 1. Review the list of important notes on the Analyze Text (Intelligent Triage) Overview article.
- 2. Click the 👸 icon in the top bar > **Configurable Forms** in the **Views** section.
- 3. Click the form you want to edit or enter the name of the form in the **Search** field, then click it to display the **Edit Configurable Form** page.
- Click the icon at the top-right of the Form Canvas to display the Edit Form Action Menu.

| dmin <b>: Edit Configurable Form</b>                                                      |        |                                          |
|-------------------------------------------------------------------------------------------|--------|------------------------------------------|
| Incident - 2 - Employee Submission                                                        | ආ      | en en en en en en en en en en en en en e |
| Designed for any user for Incident Submission from Intake Portal.<br>Object Type:Incident |        |                                          |
| Form Canvas                                                                               | ŀ      | •••                                      |
| Drag and Drop Elements or Sections                                                        |        |                                          |
| *** CONFIGURATION GUIDANCE - DO NOT REMOVE S                                              | SECTIO | N ***                                    |
| The Edit Form Action Menu icon.                                                           |        |                                          |

5. Click the **m** icon beside **Analyze Text**.

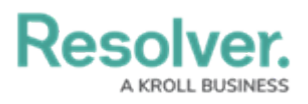

| Edit Form Action Menu                                                                               | ×          |
|----------------------------------------------------------------------------------------------------|------------|
| Add to Form Action Menu                                                                             |            |
| Translate                                                                                           |            |
| Analyze Text                                                                                        |            |
| Select Data for Text Analysis<br>Select which of the following should be included for text analysis | Select All |
| ✓ Observation                                                                                       | PLAIN TEXT |
| View Relationship Graph                                                                             |            |
|                                                                                                    | DONE       |

The Edit Form Action Menu.

- 6. Select the plain text fields for text analysis.
- 7. Click **Done** when finished.